## **Comment accéder à Pronote ?**

1/ Cliquez sur Lycée connecté (pensez à le mettre en favoris) : https://jeunes.nouvelle-aquitaine.fr/formation/au-lycee/lycee-connecte-ent

## Lycée Connecté

Que vous soyez élèves en lycée public général et technologique, professionnel, agricole ou maritime, la Région vous propose un service afin de faciliter vos études. Il s'agit de l'espace numérique de travail (ENT) Lycée connecté. Outils pour étudier, ressources, et conseils pour faciliter votre travail au lycée.

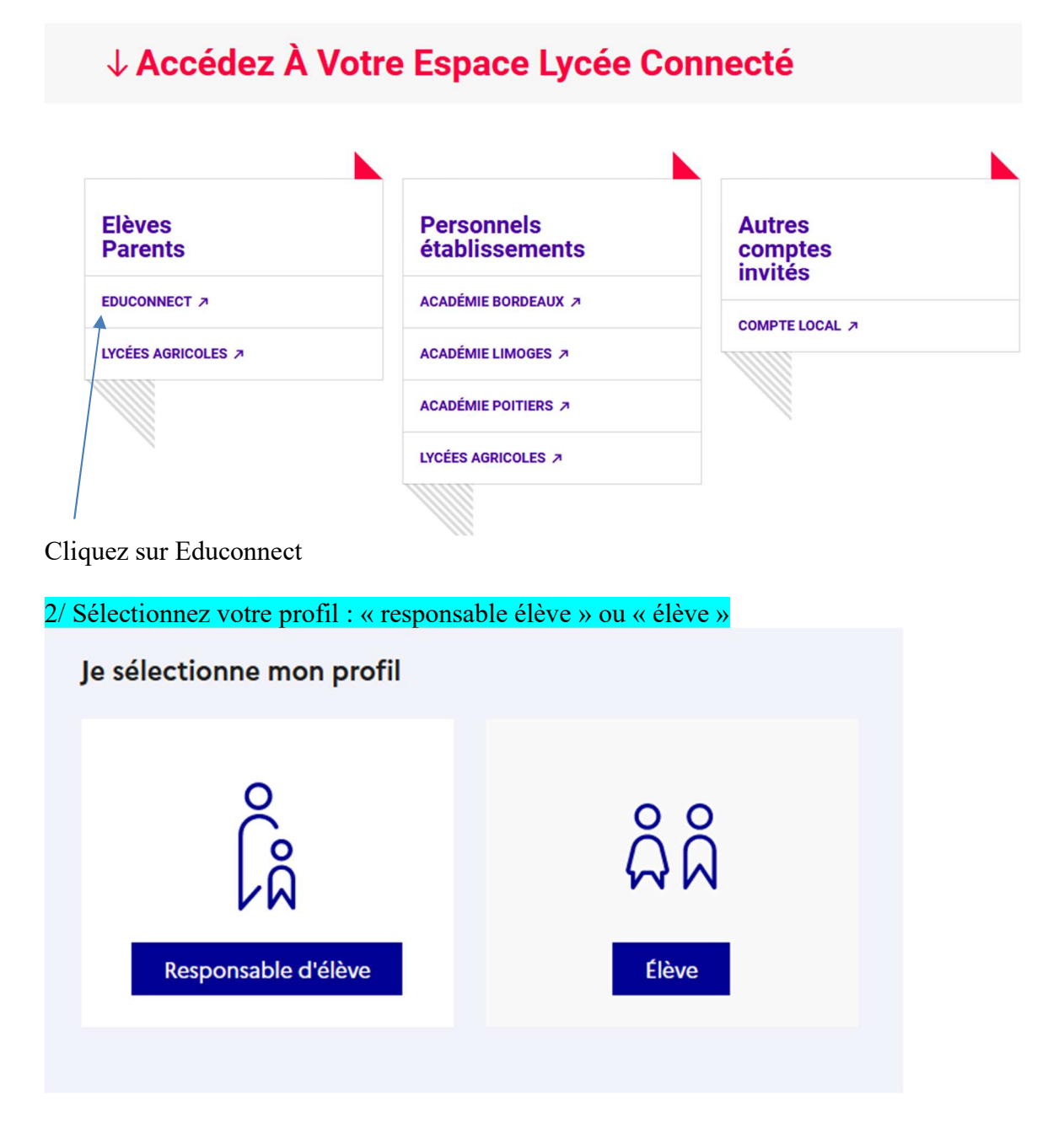

3/ Vous pouvez maintenant saisir vos identifiants transmis par mail (en cas d'oubli du MDP saisir « mot de passe oublié »)

| Connectez-vous au CAS                                                                                                    |  |  |  |  |  |  |
|----------------------------------------------------------------------------------------------------|--|--|--|--|--|--|
| Identifiant :                                                                                                    |  |  |  |  |  |  |
| Mot de passe :                                                                                                    |  |  |  |  |  |  |
| SE CONNECTER                                                                                                    |  |  |  |  |  |  |
| Mot de passe oublié                                                                                                    |  |  |  |  |  |  |
| Pour des raisons de sécurité, veuillez vous <b>déconnecter</b> et fermer<br>votre navigateur lorsque vous avez fini d'accéder aux services<br>authentifiés. |  |  |  |  |  |  |

## 4/ Cliquez sur le bandeau rouge situé en haut de l'écran

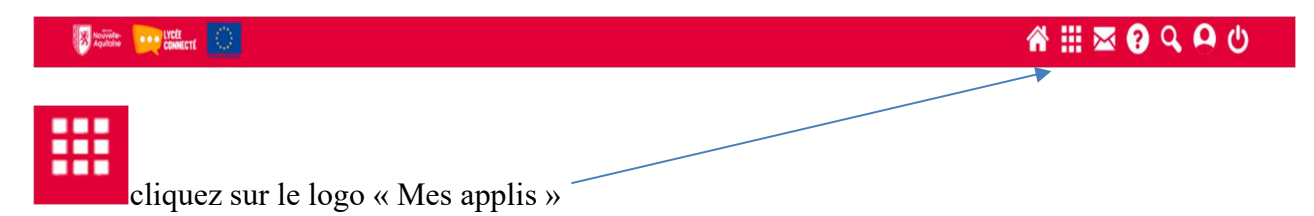

## 5/ Voici la liste des applications auxquelles vous avez accès :

| Mes applis                                                   |                                             |              |                           |                                                  | Recherche          | Rechercher une application |                        |  |
|--------------------------------------------------------------|---------------------------------------------|--------------|---------------------------|--------------------------------------------------|--------------------|----------------------------|------------------------|--|
| Sélectionner vos applications favorites<br>Gérer mes favoris |                                             |              |                           |                                                  |                    |                            |                        |  |
| Actualités                                                   | Annuaire                                    | Blog         | Cahier multimédia         | Carte mentale                                    | Documents          | Formulaires                | Frise<br>chronologique |  |
| Geogebra                                                     | Mes données                                 | Messagerie   | Mur collaboratif          | οutils bureautiques                              | Poste-fichiers     | Sites web                  | Wiki                   |  |
| Aides régionales                                             | annabac<br>Soutien O<br>Scolaire<br>Annabac | Calculatrice | Compétences<br>numériques | Congés scolaires                                 | eduMedia           | Intranet<br>établissement  | Onisep NA              |  |
| Orientation                                                  | Pollen                                      | Pronote      | Salons de<br>Forientation | Scolarité<br>Services<br>V<br>Scolarité Services | Transport scolaire | Universalis Edu            | Web TV                 |  |

Vous pouvez cliquer sur Pronote